## Juhend enampakkumise teel transpordistatistikaga kauplemiseks

### Sisukord

| 1. | Transpordistatistika enampakkumisele saatmine                                 | 2  |
|----|-------------------------------------------------------------------------------|----|
| 2. | Mitme ühte liiki transpordistatistika kogumi korraga enampakkumisele saatmine | 5  |
| 3. | Enampakkumiste koondvaade, pakkumiste tegemine ning ajalugu                   | 6  |
| 4. | Enampakkumise lõppemine                                                       | 8  |
| 5. | Ligipääs andmetele                                                            | 10 |
| 6. | Teated                                                                        | 11 |

#### 1. Transpordistatistika enampakkumisele saatmine

Samm 1.1. Vali menüüst Kauplemiskonto -> seejärel vali Konto Menüü ülevaade. Minu teated Ettevõtte andmed Laadimisseadmed Elektri mõõtepunktid Kauplemiskonto Konto ülevaade Toimingud Eelkokkulepped Enampakkumised Tehingud TS Raport Raportid Küpsised

*Samm 1.2.* **Konto ülevaate** alt avaneb müüjale kogu statistika, mis müüjal olemas on. Sulgude ees on kuvatud vaba transpordistatistika kogus, sulgudes broneeritud kogus. **Enampakkumisele saatmiseks** peab müüja tegema soovitud statistika liigi ette linnukese ning seejärel vajutama nupul **Saada enampakkumisele.** 

| Tüüp           | Aegumine   | Naturaalne energlakogus (MJ) | Arvestuslik energiakogus (MJ) | KHG kogus (t CO2ekv)                             |
|----------------|------------|------------------------------|-------------------------------|--------------------------------------------------|
| Taastuvenergia | 15.01.2024 | 529 900.8 (75.0)             | 930 601.8 (168.0)             |                                                  |
| KHG            | 15.01.2024 |                              |                               | -300.0 (-10.0)                                   |
|                |            |                              |                               |                                                  |
|                |            |                              |                               | Teosta ülekanne Saada enampakkumisele Raporteeri |
|                |            |                              |                               |                                                  |

*Samm 1.3.* Lisa enampakkumise andmed. Enampakkumise saatmisel kuvab süsteem kogu valitud liiki vaba transpordistatistika. **Tegevuste** alt on võimalik eemaldada transpordistatistika kogumi (rea), mida ei soovita enampakkumisele saata.

| Lisa enampak     | kumise andmed                         |                |                        |                      |          |                      |                      |
|------------------|---------------------------------------|----------------|------------------------|----------------------|----------|----------------------|----------------------|
| Saada korraga en | ampakkumisele 🕐                       |                |                        |                      |          |                      |                      |
| Statistika tüüp  | Statistika tüüp Naturaalne kogus (MJ) |                | Arvestuslik kogus (MJ) | KHG mahukus (g CO2eł | kv/MJ)   | Arvestusliku ühiku m | iinimumhind (€/GJ) ⑦ |
| Elektrienergia   | 275.0                                 | 4              | 1100.0                 | 114.4                |          |                      |                      |
| Kokku:           | 275.0                                 |                | 1100.0                 |                      |          |                      |                      |
|                  | Tehingu maksumus (€)                  | Pakkumise samm | (€/GJ) ⑦ Lõpua         | neg 🕐                | Lisainfo | ⑦ Tegevused          |                      |
|                  | 0.000                                 | 0.001          | Vali                   | kuupäev 📋            |          | 00                   |                      |
|                  | 0.000                                 |                |                        |                      |          |                      |                      |
|                  |                                       |                |                        | Tagasi               | Saada    | enampakkumisele      |                      |

Elering. Taastuvenergia arendamise üksus. Versioon 1.0, 09.2023.

| Lisa enampakk                   | isa enampakkumise andmed |                     |                        |                           |                                          |  |  |  |  |  |  |
|---------------------------------|--------------------------|---------------------|------------------------|---------------------------|------------------------------------------|--|--|--|--|--|--|
| Saada korraga enampakkumisele 🛈 |                          |                     |                        |                           |                                          |  |  |  |  |  |  |
| Statistika tüüp                 | Naturaalne kogus (MJ)    | Arvestuslik kordaja | Arvestuslik kogus (MJ) | KHG mahukus (g CO2ekv/MJ) | Arvestusliku ühiku miinimumhind (€/GJ) ⑦ |  |  |  |  |  |  |
| Elektrienergia                  |                          | 4                   | 1100.0                 | 114.4                     |                                          |  |  |  |  |  |  |
| Kokku:                          |                          |                     | 1100.0                 |                           |                                          |  |  |  |  |  |  |

*Samm 1.3.1.* Sisesta **Naturaalne kogus megadžaulides**, kogus tuleb sisestada ühe komakoha täpsusega. Eraldajaks kasutada punkti.

| Lisa enampakkumise andmed |                       |                     |                        |                           |                                          |  |  |  |  |  |
|---------------------------|-----------------------|---------------------|------------------------|---------------------------|------------------------------------------|--|--|--|--|--|
| Statistika tüüp           | Naturaalne kogus (MJ) | Arvestuslik kordaja | Arvestuslik kogus (MJ) | KHG mahukus (g CO2ekv/MJ) | Arvestusliku ühiku miinimumhind (€/GJ) ⑦ |  |  |  |  |  |
| Elektrienergia            |                       | 4                   | 1100.0                 | 114.4                     |                                          |  |  |  |  |  |
| Kokku:                    |                       |                     | 1100.0                 |                           |                                          |  |  |  |  |  |

*Samm 1.3.2.* Sisesta **Arvestusliku ühiku miinimumhind eurodes gigadžauli kohta**, hind tuleb sisestada kolme komakoha täpsusega. Eraldajaks kasutada punkti.

| Samm             | <i>1.3.3.</i> Sisesta                                                                                                    | Tehingu maksumus (€)                                 | Pakkumise samm (€/GJ) ⑦ | Lõpuaeg                   |          | Lisainfo 🗇                    | Tegevused    |
|------------------|----------------------------------------------------------------------------------------------------|------------------------------------------------------|-------------------------|---------------------------|----------|-------------------------------|--------------|
| Pakku<br>gigadž  | mise samm eurodes<br>auli kohta, samm                                                                                              | 0.000                                                |                         | Vali kuupäev              |          |                               | <b>0 B</b>   |
| tuleb            | sisestada kolme                                                                                                    | 0.000                                                |                         |                           |          |                               | Þ            |
| komak<br>Fralda  | oha täpsusega.<br>jaks kasutada punkti.                                                                                            |                                                      |                         |                           | Tagasi   | Saada enan                    | npakkumisele |
|                  |                                                                                                    |                                                      |                         |                           |          |                               |              |
|                  |                                                                                                    |                                                      |                         |                           |          |                               |              |
|                  |                                                                                                    |                                                      |                         |                           |          |                               |              |
| Samm             | 9 <i>1.3.4.</i> Vali <b>Lõpuaeg</b> .                                                                                              | Tehingu maksumus (€)                                 | Pakkumise samm (€/GJ) ⑦ | Lõpuaeg 🕑                 |          | Lisainfo 💿                    | Tegevused    |
| Samm<br>1.       | 9 <i>1.3.4.</i> Vali <b>Lõpuaeg</b> .<br>Enampakkumise                                                                             | Tehingu maksumus (€)<br>0.000                        | Pakkumise samm (€/GJ) ③ | Lõpuaeg 🔊<br>Vali kuupäev | Ë        | Lisainfo ③                    | Tegevused    |
| Samm<br>1.       | 9 1.3.4. Vali <b>Lõpuaeg</b> .<br>Enampakkumise<br>minimaalne pikkus                                                               | Tehingu maksumus (€)<br>0.000<br>0.000               | Pakkumise samm (€/GJ) ⑦ | Lõpuaeg 🕑<br>Vali kuupäev | <b> </b> | Lisainfo 🕲                    | Tegevused    |
| Samm<br>1.<br>2. | 9 <i>1.3.4.</i> Vali <b>Lõpuaeg</b> .<br>Enampakkumise<br>minimaalne pikkus<br>saab olla 72 tundi.<br>Enampakkumise                | Tehingu maksumus (€)<br>0.000<br>0.000               | Pakkumise samm (€/GJ) ⑦ | Lõpuaeg 🕗<br>Vali kuupäev | Tagasi   | Lisainfo ⑦<br>②<br>Saada enam | Tegevused    |
| Samm<br>1.<br>2. | n 1.3.4. Vali <b>Lõpuaeg</b> .<br>Enampakkumise<br>minimaalne pikkus<br>saab olla 72 tundi.<br>Enampakkumise<br>lõpu kellaaeg saab | Tehingu maksumus (€)           0.000           0.000 | Pakkumise samm (€/GJ) ⑦ | Lõpuaeg 🕑<br>Vali kuupäev | Tagasi   | Lisainfo ⑦<br>②<br>Saada enam | Tegevused    |

| 2023- | 09-22 | 10:00    |    |    |        |    |  |  |  |  |  |
|-------|-------|----------|----|----|--------|----|--|--|--|--|--|
|       |       | Sep 2023 |    |    |        |    |  |  |  |  |  |
| Su    | Мо    | Tu       | We | Th | Fr     | Sa |  |  |  |  |  |
| 27    |       |          |    |    | 1      | 2  |  |  |  |  |  |
|       | 4     |          | 6  | 7  | 8      | 9  |  |  |  |  |  |
|       | 11    |          |    | 14 |        |    |  |  |  |  |  |
| 17    | 18    | 19       |    | 21 | 22     | 23 |  |  |  |  |  |
| 24    | 25    | 26       | 27 | 28 | 29     | 30 |  |  |  |  |  |
| 1     | 2     | 3        | 4  | 5  | 6      | 7  |  |  |  |  |  |
| Praeg |       |          |    | Va | li aeg | Ok |  |  |  |  |  |

*Samm 1.3.4.1.* Vajutades avanenud kalendrivaates soovitud kuupäevale, kuvab ülemises vasakus nurgas hetkel valitud lõpuaega. Kui enampakkumise minimaalne pikkus on sobiv, siis vajuta **Ok**. Kalendris hetkel valitud kuupäev on rohelisena esile tõstetud, kuupäeva muutmiseks vali endale sobiv kuupäev.

Kui soovid kellaaega muuta, siis vajuta Vali aeg.

*Samm 1.3.4.2.* Lõpuaega saab valida 30-minutilise sammuga ajavahemikus kell 10.00–15.00. Vasakult veerust saab valida tunni, paremalt minutid. Kui enampakkumise pikkus on sobiv, siis vajuta **Ok**. Kui soovid (uuesti) kuupäeva muuta, siis vajuta **Vali kuupäev**.

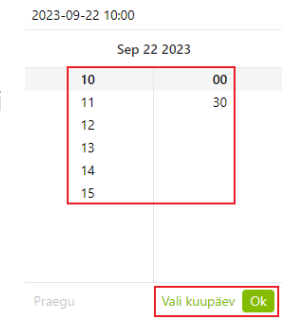

*Samm 1.3.5.* Lisa **Lisainfo** ehk täiendavad enampakkumise tingimused, sh lepingutingimused. Välja maksimaalne pikkus 10 000 tähemärki.

| Tehingu maksumus (€) | Pakkumise samm (€/GJ) ⑦ | Lõpuaeg      |        | Lisainfo 🗇 | Tegevused    |
|----------------------|-------------------------|--------------|--------|------------|--------------|
| 0.000                |                         | Vali kuupäev |        | 0          | 00           |
| 0.000                |                         |              |        |            |              |
|                      |                         |              |        |            | •            |
|                      |                         |              | Tagasi | Saada enar | mpakkumisele |

*Samm 1.3.6.* Tegevuste alt parempoolselt nupult on võimalik tutvuda Transpordistatistika detailvaatega.

| Tehingu maksumus (€)        | Pakkumise samm (€/GJ) ⑦ | Lõpuaeg 🕐            | Lisainfo 💿                                                                                                    | Tegevused    | Transpordistatistika                                              | detailandmed | Х            |
|-----------------------------|-------------------------|----------------------|----------------------------------------------------------------------------------------------------|--------------|-------------------------------------------------------------------|--------------|--------------|
| 0.000                       | 0.001                   | Vali kuupäev         |                                                                                                    | ØØ           | Tüüp: Taastuvelekter<br>Aegumine: 15.01.2024                      |              |              |
| 0.000                       |                         |                      | Naturaalne energiakogus (MJ):<br>Arvestuslik kordaja: 4<br>Arvestuslik energiakogus (MJ):<br>KHG mahukug (c CO2eku/MI): |              |                                                                   |              |              |
|                             |                         |                      | Tagasi Saada enar                                                                                                    | mpakkumisele | Tarbimise aeg: 5.2023<br>Tarbimise andja:<br>Tarbimise andmine: 3 | 43           |              |
| Samm 1.3.7.                 | Kui kõik                | Tehingu maksumus (€) | Pakkumise samm (€/GJ                                                                                                    | J) ⑦ Lõp     | uaeg 🕐                                                            | Lisainfo 💿   | Tegevused    |
| kohustuslikud<br>täidetud s | väljad on<br>iis lõneta | 0.000                |                                                                                                    | Va           | li kuupäev 📋                                                      |              | 00           |
| toiming vajut               | ades Saada              | 0.000                |                                                                                                    |              |                                                                   |              | •            |
| enampakkumi                 | sele.                   |                      |                                                                                                    |              | Tagasi                                                            | Saada enar   | npakkumisele |

# 2. Mitme ühte liiki transpordistatistika kogumi korraga enampakkumisele saatmine

Sammud 2.1 ja 2.2. Toimingu alustamiseks tuleb valida menüüst Kauplemiskonto  $\rightarrow$  Konto ülevaade. Seejärel tuleb soovitud statistika liigi ette teha linnuke ning vajutada nupul Saada enampakkumisele.

*Samm 2.3.* Uue ülekande enampakkumisele saatmiseks tervikuna tuleb teha linnuke **Saada korraga enampakkumisele** ette. Iga **Transpordistatistika kogumi** kohta saab määrata eraldi **Naturaalse koguse**, kuid **Arvestusliku ühiku miinimumhind**, **Pakkumise samm**, **Lõpuaeg** ning **Lisainfo** rakendub vastavalt esimese rea sisestamisel automaatselt kõigile.

| Lisa enampakku        | mise a                 | ndmed                                                    |                     |                                            |                                                         |                 |              |                |                   |          |
|-----------------------|------------------------|----------------------------------------------------------|---------------------|--------------------------------------------|---------------------------------------------------------|-----------------|--------------|----------------|-------------------|----------|
| 🔽 Saada korraga enamp | oakkumise              | ele 🕐                                                    |                     |                                            |                                                         |                 |              |                |                   |          |
| Statistika tüüp       | Natur                  | aalne kogus (MJ)                                         | Arvestuslik kordaja | Arvestuslik kordaja Arvestuslik kogus (MJ) |                                                         | HG mahukus (g C | O2ekv/MJ)    | Arvestusliku ü | niku miinimumhino | (€/GJ) ⑦ |
| Elektrienergia        | gia 1.0<br>Slvkond 3.0 |                                                          | 4                   | 4.0                                        | 11                                                      | 4.4             |              |                |                   |          |
| Esimene põlvkond      |                        |                                                          | 1                   | 3.0                                        | 28                                                      | 1.4             |              |                |                   |          |
| Täiustatud            | 4.0                    |                                                          | 2                   | 8.0                                        | 7.5                                                     | 3               |              |                |                   |          |
| Kokku:                | 8.0                    |                                                          |                     | 15.0                                       |                                                         |                 |              |                |                   |          |
|                       |                        | Tehingu maksumus (€)<br>0.000<br>0.000<br>0.000<br>0.000 | Pakkumise samm (6   | /GJ) (Ö)                                   | Lõpuaeg<br>Vali kuupäev<br>Vali kuupäev<br>Vali kuupäev |                 | Lisainfo ⑦   | Tegevused      |                   |          |
|                       |                        |                                                          |                     |                                            |                                                         | Tagasi          | Saada enampa | akkumisele     |                   |          |

Samm 2.3.1. Pärast vajutamist nupule Saada enampakkumisele • Kas olete kindel, et soovite enampakkumisele saata? tuleb kindluseks tegevus veel kord kinnitada.

Tagasi

### 3. Enampakkumiste koondvaade, pakkumiste tegemine ning ajalugu

Samm 3.1. Vali menüüst Kauplemiskonto → seejärel Enampakkumised.

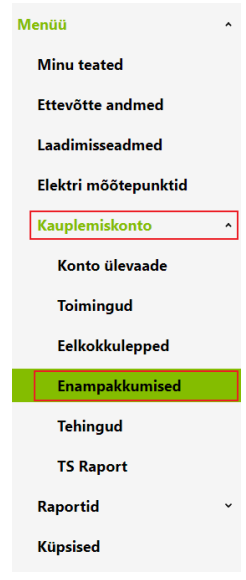

*Samm 3.2.* Avanenud vaatest on kuvatud kõik aktiivsed enampakkumised, rohelisega on esile tõstetud pakkumus, kus olete kõrgeima hinna pakkuja. Järjekord on vastavalt pakkumise lõpuajale – varasema lõpuajaga pakkumised on eespool.

|                 |                 |                       |                        |                           |                      |                                        |                                 |                                    | Enampakkumis      | ed uuenevad: 14s |
|-----------------|-----------------|-----------------------|------------------------|---------------------------|----------------------|----------------------------------------|---------------------------------|------------------------------------|-------------------|------------------|
| Statistika liik | Statistika tüüp | Naturaalne kogus (MJ) | Arvestuslik kogus (MJ) | KHG mahukus (g CO2ekv/MJ) | KHG kogus (t CO2ekv) | Viimane arvestusliku ühiku hind (€/GJ) | Viimane ühiku hind (€/t CO2ekv) | Viimane pakkumine ( $\mathbf{f}$ ) | Pakkumise lõpuaeg | Tegevused        |
| Taastuvenergia  | Taiustatud      | 6.0                   | 12.0                   | 7.3                       |                      |                                        |                                 |                                    | 19.09.2023 10:00  | RØ               |
| Taastuvenergia  | Elektrienergia  | 1.0                   | 4.0                    | 114.4                     |                      |                                        |                                 |                                    | 19.09.2023 10:00  | ߨ                |
| Biometaan       | Taiustatud      | 30 000.0              | 60 000.0               |                           |                      | 24.000                                 |                                 | 1440.00                            | 19.09.2023 10:00  | 80               |
| Taastuvenergia  |                 | 6.0                   | 11.0                   |                           |                      |                                        |                                 |                                    | 20.09.2023 10:00  | ߨ                |

Üleval paremal nurgas on kuvatud sekundid, mis aja pärast Enampakkumised uuenevad.

Tegevuste alt on võimalik Vaadata enampakkumise andmeid ja Lisada pakkumine.

Samm 3.2.1. Vajutades vasakpoolsele nupule avanevad **Enampakkumise andmed**, sh saab Vaadata lisainfot.

| Enampakkumise andmed                                                                                                    |                                 |                                                                                            |                                           |                           |               |             |
|----------------------------------------------------------------------------------------------------|---------------------------------|--------------------------------------------------------------------------------------------|-------------------------------------------|---------------------------|---------------|-------------|
| Enampakkumise number: 88<br>Enampakkumise registreerimise aeg:<br>Enampakkumise lõpuaeg: 19.09.2023                                                                 | 15.09.2023 15:15:34<br>10:00:00 | Viimase pakkumise aeg: 18.0<br>Arvestusliku ühiku hind (¢/G<br>Viimase pakkumise hind ©: 2 | 8.2023 10.47:03<br>9} ⊕: 1440.00<br>4.000 | Kõrgeima hinna pakkuja 💮: |               |             |
| Müüja andmed                                                                                                    |                                 |                                                                                            |                                           |                           |               |             |
| Ettevõtte nimi:                                                                                                    |                                 | Registrikood: 14995392                                                                     |                                           |                           |               |             |
| Enampakkumise lisainfo<br>Vaas liantet Transpordistatistika koondandmed Ante: 2023 Naturalne koga (MJ: 20 0000 Satistika like Bometan Arvestualik koga (MJ: 60 0000 |                                 |                                                                                            |                                           |                           |               |             |
| Transpordistatistika andm                                                                                                    | ed                              |                                                                                            |                                           |                           |               |             |
| Statistika tüüp                                                                                                    | Naturaalne kogus (MJ)           | Arvestuslik kordaja                                                                        | Arvestuslik kogus (MJ)                    | KHG mahukus (g CO2ekv/MJ) | Tarbimise aeg | Tegevused   |
| Taiustatud                                                                                                    | 10 000.0                        | 2                                                                                          | 20 000.0                                  | -95.5                     | 06.2023       | 0           |
| Taiustatud                                                                                                    | 20 000.0                        | 2                                                                                          | 40 000.0                                  | 22.5                      | 06.2023       | 6           |
| Kokku:                                                                                                    | 30 000.0                        |                                                                                            | 60 000.0                                  |                           |               |             |
| 4                                                                                                    |                                 |                                                                                            |                                           |                           |               | ><br>Tagasi |

**Tegevused** alt avanevad **Transpordistatistika detailandmed** müügisoleva transpordistatistika kogumite kaupa.

#### Transpordistatistika detailandmed

Х

Х

Tüüp: Biometaan Aegumine: 14.01.2024 Naturaalne energiakogus (MJ): 10 000.0 Arvestuslik kordaja: 2 Arvestuslik energiakogus (MJ): 20 000.0 Biokütuse tüüp: Täiustatud KHG mahukus (g CO2ekv/MJ): -95.5

Tarbimise aeg: 6.2023 Tarbimise andja: Tarbimise andmine: 2488 Tootmise aeg: 07.2020 Tootmisseadme EIC-W kood: PoS number: 2488

Biokütus: Biogas KN-kood: 27050000 Säästlik biokütus: Jah Satistika liik: Loomasõnnik Tooraine: Animal manure and sewage sludge Tootmisviis: Biogas from dry manure as compressed natural gas Alumine kütteväärtus (MJ/kg): 25.5

Maakasutuse kategooria: Muu Maakasutuse emissioon: 0

*Samm 3.2.2.* **Tegevuste** all parempoolselt nupult avaneb **Pakkumise tegemise** võimalus, kus saab **Lisada uue pakkumise** (saab teha vaid kõrgemat pakkumust) ning tutvuda **Lisainfoga.** 

Pakkumise kinnitamiseks tuleb teha linnuke **Olen nõus** enampakkumiste tingimustega ja seejärel vajutada Kinnita.

| Pakkumise | tegemine |  |
|-----------|----------|--|

18.09.2023 02.47.11 olete kõrgeima hinna pakkuja!

Enampakkumise number: 88 Enampakkumise registreerimise aeg: 15.09.2023 15:15:34 Enampakkumise lõpuaeg: 19.09.2023 10:00:00

Müüja nimi: Müüja registrikood: 14995392

Statistika liik: Biometaan Naturaalne kogus (MJ): 30000.0 Arvestuslik kogus (MJ): 60000.0 Statistika aegumine: 15.01.2024

Viimase pakkumise aeg: 18.09.2023 10:47:03 Arvestusliku ühiku hind (€/GJ) ②: 24.000 Pakkumise hind (€) ③: 1440.000

Lisa uus pakkumine (€/GJ) ⑦: 36.000

Uue pakkumise hind (€): 2160.000

Olen nõus enampakkumiste tingimustega.

#### 4. Enampakkumise lõppemine

Vastavalt kliimaministri 14.11.2022. a määruse nr 90 "Biokütuse, biometaani ja elektrienergia statistikaga ning kasvuhoonegaaside heitkoguste statistikaga kauplemise kord" § 7 lg-le 7 on Enampakkumine on pikeneva lõpuga. Pakkumiste esitamine lõpeb müüja määratud tähtpäeval ja kellaajal, kui 15 minutit enne märgitud kellaaja saabumist ei ole laekunud ühtegi uut pakkumist. Kui 15 minuti jooksul enne tähtaja saabumist laekub uus pakkumine, loetakse selle pakkumise laekumise hetk pikeneva lõpu perioodi uueks alguseks ja enampakkumine pikeneb. Enampakkumine pikeneb 15 minuti võrra seni, kuni selle aja jooksul laekub uus pakkumine. Enampakkumine lõpeb, kui 15 minuti jooksul ei ole laekunud ühtegi uut pakkumist. Kui enampakkumine ei ole lõppenud varem, lõpeb enampakkumine 48 tunni möödumisel müügipakkumises märgitud enampakkumise lõpu ajast.

*Samm 4.1.* Süsteem saadab pakkumise lõppemisel kõrgeima pakkumise tegijale võidu kohta teate. Seejärel tuleb müüjal seitsme päeva jooksul kinnitada transpordistatistika ülekanne.

|               | Vaata teadet                            |                                                            | Х                    |
|---------------|-----------------------------------------|------------------------------------------------------------|----------------------|
|               | Auction no. 79 has been wo              | n!                                                         |                      |
|               | Seotud objekt: 79                       | Loomise kuupäev: 18.09.2023 14:31:00                       |                      |
|               | Saatja: <b>system</b>                   | Saaja:                                                     |                      |
|               | Auction no. 79 has been won! Seller nee | ds to confirm transport statistics transfer within 7 days! |                      |
|               |                                         | Eem                                                        | alda                 |
|               |                                         |                                                            | -                    |
| Samm 4.2. Ena | impakkumise kinnitan                    | nine müüia poolt toimub <b>Menüü →</b>                     | Menüü ^              |
| Kauplemiskont | to $\rightarrow$ Toimingud.             |                                                            | Minu teated          |
|               |                                         |                                                            | Ettevõtte andmed     |
|               |                                         |                                                            | Laadimisseadmed      |
|               |                                         |                                                            | Elektri mõõtepunktid |
|               |                                         |                                                            | Kauplemiskonto ^     |
|               |                                         |                                                            | Konto ülevaade       |
|               |                                         |                                                            | Toimingud            |
|               |                                         |                                                            | Folkokkulannad       |
|               |                                         |                                                            |                      |
|               |                                         |                                                            | Enampakkumised       |
|               |                                         |                                                            | Tehingud             |
|               |                                         |                                                            | TS Raport            |
|               |                                         |                                                            | Raportid ~           |
|               |                                         |                                                            | Küpsised             |
|               |                                         |                                                            |                      |

 Diek
 Toiming
 Kauplemise vis
 Vartaspool
 Tähtang
 Tegenused

 Kinnstamuse oolel
 Transpordsattatika ülekanne
 21.09.2023
 Soo
 Soo
 Soo
 Soo
 Soo
 Soo
 Soo
 Soo
 Soo
 Soo
 Soo
 Soo
 Soo
 Soo
 Soo
 Soo
 Soo
 Soo
 Soo
 Soo
 Soo
 Soo
 Soo
 Soo
 Soo
 Soo
 Soo
 Soo
 Soo
 Soo
 Soo
 Soo
 Soo
 Soo
 Soo
 Soo
 Soo
 Soo
 Soo
 Soo
 Soo
 Soo
 Soo
 Soo
 Soo
 Soo
 Soo
 Soo
 Soo
 Soo
 Soo
 Soo
 Soo
 Soo
 Soo
 Soo
 Soo
 Soo
 Soo
 Soo
 Soo
 Soo
 Soo
 Soo
 Soo
 Soo
 Soo
 Soo
 Soo
 Soo
 Soo
 Soo
 Soo
 Soo
 Soo
 Soo
 Soo
 Soo
 Soo
 Soo
 Soo
 Soo
 Soo

*Samm 4.2.1.* Avanenud vaates saab konkreetse statistika ülekandega tutvuda **Tegevused** alt, vajutades vasakpoolsele rohelisele nupule. **Kinnitamine** toimub vajutades parempoolsele rohelisele nupule.

| Samm 4.2.1.1. Kinnitamisel avaneb uus hüpikaken. | Transpordistatistika ülekanne             |         |  |  |  |  |  |
|--------------------------------------------------|-------------------------------------------|---------|--|--|--|--|--|
|                                                  | Enampakkumise number: <u>79</u>           |         |  |  |  |  |  |
|                                                  | Pakkumise lõpuaeg: 18.09.2023 14:30       |         |  |  |  |  |  |
|                                                  | Pakkumine registreeriti: 15.09.2023 14:21 |         |  |  |  |  |  |
|                                                  | Kinnitamise tähtaeg: 25.09.2023           |         |  |  |  |  |  |
|                                                  | Ostja andmed:                             |         |  |  |  |  |  |
|                                                  | <b>Ostja kood:</b> 12511591               |         |  |  |  |  |  |
|                                                  | Statistika liik: Taastuvenergia           |         |  |  |  |  |  |
|                                                  | Naturaalne kogus (MJ): 6                  |         |  |  |  |  |  |
|                                                  | Arvestuslik kogus (MJ): 12                |         |  |  |  |  |  |
|                                                  | Aegumine: 15.01.2024                      |         |  |  |  |  |  |
|                                                  | Arvestusliku ühiku hind (€/GJ): 5         |         |  |  |  |  |  |
|                                                  | Tehingu maksumus (€): 0.06                |         |  |  |  |  |  |
|                                                  | Lisainfo: 民                               |         |  |  |  |  |  |
|                                                  | Vinnitan transpordistatistika ülakanda 🕲  |         |  |  |  |  |  |
|                                                  | Kinnitan transpordistatistika ülekande.   |         |  |  |  |  |  |
|                                                  | Tagasi                                    | Kinnita |  |  |  |  |  |

Kinnitades toimub kohe raporteerimine Keskkonnaametile.

Vastavalt kliimaministri 14.11.2022. a määruse nr 90 "Biokütuse, biometaani ja elektrienergia statistikaga ning kasvuhoonegaaside heitkoguste statistikaga kauplemise kord" § 7 lg 8 p-le 4, kui müüja ei kinnita enampakkumise tulemust punktis 3 sätestatud tähtajaks (ehk seitsme kalendripäeva jooksul), vabaneb enampakkumisele esitatud statistika broneeringust ning süsteemihaldajal on võimalik avalikustada vastavasisuline teave kauplemisplatvormil.

Elering. Taastuvenergia arendamise üksus. Versioon 1.0, 09.2023.

#### 5. Ligipääs andmetele

Samm 5.1. Kõigist toimingutest saab ülevaate, valides Kauplemiskonto → Enamapakkumised, siis ülevalt paremast nurgast on võimalik alla laadida .csv fail aktiivsetest enampakkumistest. Vajutades vasakul nurgas olevale nupule Vaata ajalugu, avaneb uus lehekülg Enampakkumiste ajaloost.

| Kauplemiskonto |           |                |                |          |           |
|----------------|-----------|----------------|----------------|----------|-----------|
| Konto ülevaade | Toimingud | Eelkokkulepped | Enampakkumised | Tehingud | TS Raport |
|                |           |                |                |          |           |
| > Filtreeri    |           |                |                |          |           |
| Vaata ajalugu  |           |                |                |          |           |

*Samm 5.2.* **Vaata ajalugu** nupule vajutades liigub leheküljele, kus eespool kuvab **Lisatud enampakkumisi** ning paremal on nupp .csv faili alla laadimiseks.

| Ajalug | u                |                 |                       |                        |                           |                      |                                                                              |                                 |                       |                           |                  |
|--------|------------------|-----------------|-----------------------|------------------------|---------------------------|----------------------|------------------------------------------------------------------------------|---------------------------------|-----------------------|---------------------------|------------------|
| Lisatu | l enampakkumised | d               |                       |                        |                           |                      |                                                                              |                                 | [                     | Lae alla lisatud enampakk | umiste .csv fail |
| Nr.    | Statistika liik  | Statistika tüüp | Naturaalne kogus (MJ) | Arvestuslik kogus (MJ) | KHG mahukus (g CO2ekv/MJ) | KHG kogus (t CO2ekv) | Viimane arvestusliku ühiku hind $(\ensuremath{\varepsilon}/\ensuremath{GJ})$ | Viimane ühiku hind (€/t CO2ekv) | Viimane pakkumine (€) | Pakkumise lõpuaeg         | Tegevused        |
| 28     | Taastuvenergia   | Elektrienergia  | 10.0                  | 1200.0                 | 114.4                     |                      |                                                                              |                                 |                       | 11.09.2023 07:00          | 0                |

*Samm 5.3.* Samal leheküljel kuvab allpool **Võidetud enampakkumisi** ning pealkirjast paremale jääb nupp .csv faili alla laadimiseks.

| Võidet | ud enampakkum   | ised             |                       |                        |                           |                      |                                        |                                 | L                                    | ae alla võidetud enampakku | miste .csv fail |
|--------|-----------------|------------------|-----------------------|------------------------|---------------------------|----------------------|----------------------------------------|---------------------------------|--------------------------------------|----------------------------|-----------------|
| Nr.    | Statistika liik | Statistika tüüp  | Naturaalne kogus (MJ) | Arvestuslik kogus (MJ) | KHG mahukus (g CO2ekv/MJ) | KHG kogus (t CO2ekv) | Viimane arvestusliku ühiku hind (€/GJ) | Viimane ühiku hind (€/t CO2ekv) | Viimane pakkumine ( $\mathfrak{E}$ ) | Pakkumise lõpuaeg          | Tegevused       |
| 1      | Biometaan       | Esimene põlvkond | 1.0                   | 764 591.7              |                           |                      | 2.000                                  |                                 | 1529.18                              | 10.09.2023 07:00           | 0               |

Samm 5.4. Aktiivsete enampakkumiste lehekülje lõpus kuvab graafiliselt oksjonite võiduhindu.

|         |         |         |         |         |         |         |         |         |         |         |                             | Arvestus | liku ühiku | hind (€/G | J)        |         |         |         |         |         |         |          |         |         |         |          |         |            |
|---------|---------|---------|---------|---------|---------|---------|---------|---------|---------|---------|-----------------------------|----------|------------|-----------|-----------|---------|---------|---------|---------|---------|---------|----------|---------|---------|---------|----------|---------|------------|
|         |         |         |         |         |         |         | ~       | ~       | ~       | -       | <ul> <li>Biometa</li> </ul> | an 🗢 Ta  | astuvelekt | er 🔶 Taa  | stuvenerg | ia 💦    | ~       | ~       | -       |         |         | ~        |         |         |         | <u>~</u> |         |            |
| 0       | ~       | 9       | $\sim$  | 8       |         |         | 8       |         | ~       | ~       | 8                           | 8-       | $\sim$     | 8         |           | 0       | ~~      | ~8      |         | -       |         |          | $\sim$  |         |         |          | ~       | _          |
| 023     | 023     | 023     | 023     | 023     | 023     | 123     | 023     | 023     | 023     | 023     | 023                         | 023      | 023        | 023       | 023       | 023     | 023     | 023     | 023     | 023     | 023     | 023      | 023     | 023     | 023     | 023      | 023     |            |
| 2.08.20 | 3,08.2( | 4.08.2( | 5,08.2( | 6.08.2( | 7.08.2( | 8.08.2( | 9.08.2( | 10.08.2 | 11.08.2 | 12.08.2 | 13.08.2                     | 14.08.2  | 15.08.2    | 16.08.2   | 17.08.2   | 18.06.2 | 19.08.2 | 20.06.2 | 21.08.2 | 22.08.2 | 23.08.2 | 24.08.2  | 25.08.2 | 26.08.2 | 27.08.2 | 28.06.2  | 29.08.2 |            |
|         |         |         |         |         |         |         |         |         |         |         |                             | Ühiku    | hind (€/t  | CO2ekv)   |           |         |         |         |         |         |         |          |         |         |         |          |         |            |
|         |         |         |         |         |         |         |         |         |         |         |                             |          | 🔶 KHG      |           |           |         |         |         |         |         |         |          |         |         |         |          |         |            |
|         |         | 0       |         |         |         | ~~      |         |         | ~       | ~       |                             | ~        | ~          | ~~        |           |         |         |         |         |         | ~       | <u>_</u> | ~       |         |         | ~        | ~~      | $\searrow$ |
| a c     | ~~      | /       |         |         | ~       |         |         |         |         |         |                             |          |            |           |           |         | ~~      |         |         |         |         |          |         |         |         |          |         |            |
| 5023    | 5023    | 5023    | 5023    | 5023    | 5023    | 5023    | 5023    | 2023    | 2023    | 2023    | 2023                        | 2023     | 2023       | 2023      | 2023      | 2023    | 2023    | 2023    | 2023    | 2023    | 2023    | 2023     | 2023    | 2023    | 2023    | 2023     | 2023    |            |
| 2.08.2  | 3.08.2  | 4.08.2  | 5.08.2  | 6.08.2  | 7.08.2  | 8.08.2  | 9.08.2  | 10.08   | 11.08.  | 12.08.  | 13.08                       | 14.08    | 15.08      | 16.08     | 17.08.    | 18.08   | 19.08   | 20.08   | 21.08   | 22.08   | 33      | 24.08    | 8       | 8       | 27.08   | 8.8      | 8.8     |            |

### 6. Teated

Samm 6.1. Kõik teated on kuvatud **Menüü** → **Minu teated** alla. Menüü Enampakkumiste osalejatele tulevad sinna teated:

- uutest enampakkumistest
- ülepakkumistest
- võidetud enampakkumistest
- müüja poolt kinnitamata jäetud enampakkumiste võitudest

Enampakkumiste korraldajatele tulevad sinna lisaks teated:

- lõppenud enampakkumistest, mis vajavad kinnitamist
- meeldetuletus lõppenud enampakkumiste kinnitamiseks 3 päeva ning 1 päev enne tähtaega.

| Minu teated <b>31</b>  |   |
|------------------------|---|
| Ettevõtte andmed       |   |
| Laadimisseadmed        |   |
| Gaasi mõõtepunktid     |   |
| Elektri mõõtepunktid   |   |
| Kauplemiskonto         | ~ |
| Minu kaupleja GO konto | ~ |
| Minu tootja GO konto   | ~ |
| Raportid               | ~ |
| Küpsised               |   |

Samm 6.2. Enne filtreerimist avanevad kõik saabunud **Teated**, mis on kuvatud saabumise järjekorras ning iga teate lõpus avaneb nupu **Vaade** alt hüpikaken.

Filtreeri
 [09.10.2023 13:15:00] New auction no. 172 has been registered Vaade
 [02.10.2023 17:14:39] New auction no. 169 has been registered Vaade

| Vaata teadet                                                                           | Х                                    | Samm    | 6.2.1.                                       | Avanenud                             |                                                  |
|----------------------------------------------------------------------------------------|--------------------------------------|---------|----------------------------------------------|--------------------------------------|--------------------------------------------------|
| New auction no. 172 has been registered                                                | Loomise kuupäev: 09.10.2023 13:15:00 |         | hüpikakna:<br><b>objekti</b> nur<br>avanevad | st, mille<br>mber on r<br><b>Fna</b> | all <b>Seotud</b><br>hupp, millega<br>mpakkumise |
| Saatja: <b>system</b><br>New auction no. 172 with an end time of 12.10.2023 13:30:00 H | saaja:<br>ias been registered.       |         | andmed.                                      | Ena<br>Ena<br>s vt ptk 3             | mpakkumisel<br>3.                                |
|                                                                                        | I                                    | Eemalda |                                              | ·                                    |                                                  |

| Teated                 |               |
|------------------------|---------------|
| ✓ Filtreeri            |               |
|                        |               |
| Teadete tüüp:          |               |
| Sisesta teadete tüüp ^ |               |
| Eelkokkulepped         | Tühjenda Otsi |
| Enampakkumised         |               |
| Muu                    |               |

Samm 6.3. Teateid on võimalik filtreerida, vajutades pealkiri **Teated** alt **Filtreeri**. Seejärel avanenvad valikuna kolm **Teadete tüüpi**, mille seast on võimalik filtreerida **Eel**-

kokkulepped, Enampakkumised ja Muu. Viimaks vali Otsi.